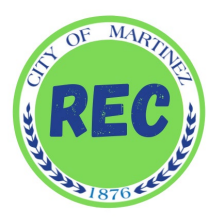

# HOW TO RESERVE A PICNIC AREA ONLINE

# Step 1: Where to Register

**Option 1:** Visit <u>www.cityofmartinez.org</u> and click on the **"Register for Classes"** icon on the middle of the screen.

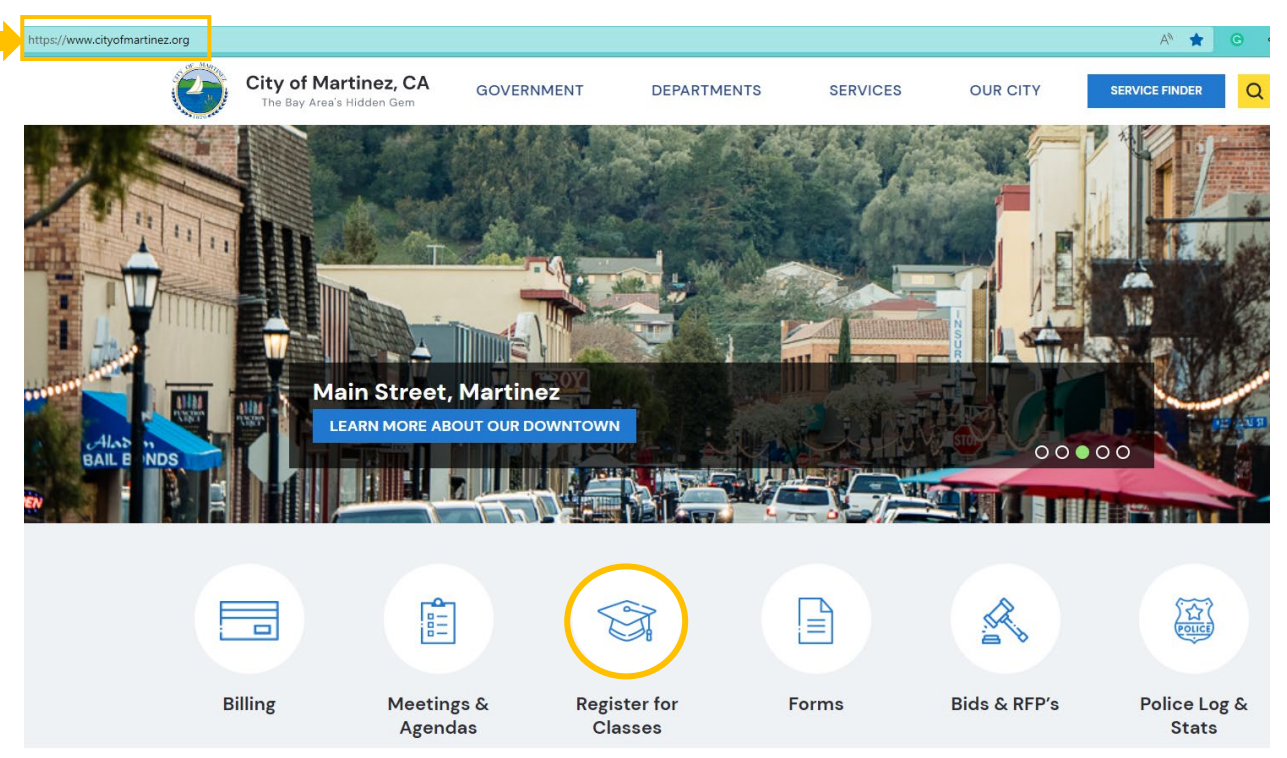

**Option 2:** Visit <u>www.martinezrec.org</u> and click on the **"Online Registration"** icon located in the middle of the screen.

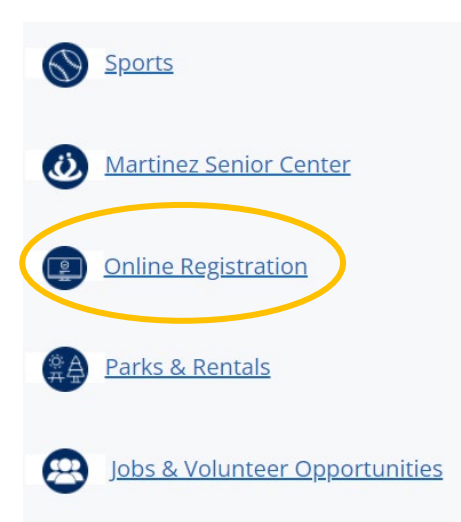

## Step 2: Log In/Create an Account

The registration screen will appear, and you will click the "Log in/Create Account" icon on the top left.

| Log In/Create Account | Catalog                                                        |                                                |                         |                                                  |                       |                                                                     | Policies                                 | 🕑 Help        |
|-----------------------|----------------------------------------------------------------|------------------------------------------------|-------------------------|--------------------------------------------------|-----------------------|---------------------------------------------------------------------|------------------------------------------|---------------|
|                       |                                                                |                                                |                         |                                                  |                       |                                                                     | 1                                        | Cart<br>Empty |
| Clear All Filters     | Welcome 1                                                      | Youth Programs                                 | 4                       | Swimming/Classes                                 | 0                     | Rankin Aquatic Center 🛛 이                                           | Adult Softb                              | all 🛛 🔁       |
| C Filter              | WELCOME MESSAGE                                                |                                                |                         |                                                  |                       |                                                                     |                                          |               |
| Keyword or code X     | WELCOME                                                        |                                                |                         |                                                  |                       |                                                                     |                                          |               |
| Category              | <u>meedomen</u>                                                |                                                |                         |                                                  |                       |                                                                     |                                          | ×             |
| Welcome Message       | Welcome to the Martinez Recre<br>Recreation programming for Su | ation Division registra<br>Immer 2021. Program | ation pag<br>Is will be | e. Due to the fluidity o<br>added as they become | f the C(<br>e availa  | DVID-19 pandemic, the City of M<br>ble. Use the tabs above to see v | /lartinez is still p<br>vhat is offered. | lanning       |
| <b>** Age Group</b>   | For the latest information regar                               | ding COVID-19 and h                            | ow it rela              | tes to the City of Mart                          | inez, <mark>Cl</mark> | LICK HERE.                                                          |                                          |               |

If this is your <u>first time registering</u>, click the light blue **"Create Your City of Martinez Account"** to create an account. Fill in your information and create a username and password.

If you are a <u>returning participant</u>, enter your email/username and password. **\*\***Note: If it says username already exists, it means you already have an account. Click forgot password to receive a temporary password.

| Log In/Create Accourt | nt - Catalog                       |                                                     |                                                 |                                                                                 | Policies                                 | Help          |
|-----------------------|------------------------------------|-----------------------------------------------------|-------------------------------------------------|---------------------------------------------------------------------------------|------------------------------------------|---------------|
| Email/Username        | Username                           |                                                     |                                                 |                                                                                 | 1                                        | Cart<br>Empty |
| Password              | Password                           | th Programs 🛛 4                                     | Swimming/Classes                                | Rankin Aquatic Center                                                           | Adult Softb                              | all 🛛 🛛       |
|                       | Forgot Password?                   |                                                     |                                                 |                                                                                 |                                          | ×             |
| て<br>Create Yo        | ur <b>City of Martinez</b> Account | vivision registration pag<br>2021. Programs will be | e. Due to the fluidity o<br>added as they becom | of the COVID-19 pandemic, the City of<br>e available. Use the tabs above to see | Martinez is still pl<br>what is offered. | anning        |
|                       | Powered by RE                      | <sup>1</sup> OVID-19 and how it rela                | tes to the City of Mart                         | tinez, CLICK HERE.                                                              |                                          |               |

Once you enter all your account information, click on **"Next Step: Other Account Members"** on the bottom, right corner of the screen to add other account members, such as your child or children. Once additional account members have been added, click on **"Save & Close"**.

| ep 1: Account Holder      | Step 2: Other Account | Members   |                   |       |                         |                  |      |      |  |
|---------------------------|-----------------------|-----------|-------------------|-------|-------------------------|------------------|------|------|--|
| ount holder must be an Ad | ult.                  |           |                   |       |                         |                  |      |      |  |
| ASICS                     |                       |           |                   |       | ADDRESS                 |                  |      |      |  |
| Account Type              | Individual Organiz    | zation    |                   |       | Address Line 1 * ?      | Address Line 1   |      |      |  |
| Name                      | First Name            | Middle Na | ast Name          | N/A 👻 | Address Line 2          | Address Line 2   |      |      |  |
| Date of Birth             | mm/dd/YYYY            |           |                   |       | Zip Code, City, State * | Zip Code         | City | AL - |  |
| Gende                     | r Male Female         |           |                   |       |                         |                  |      |      |  |
| ONTACT INFO               |                       |           |                   |       | ACCOUNT SETTINGS        |                  |      |      |  |
| Phone                     | Phone 1               | Label     | No Mobile Carrier | -     | Primary Email *         | Primary Email    |      |      |  |
| Phone 2                   | Phone 2               | Label     | No Mobile Carrier | •     | Password *              | Password         |      |      |  |
| Phone                     | Phone 3               | Label     | No Mobilo Carrier |       | Confirm Password *      | Confirm Password |      |      |  |

## **Step 3: Registering for a Picnic Area**

Once your account has been created you can begin to register for programs located under the **"Catalog"** tab on the top left corner. Then click the red "Picnic Rental" Tab. Once you are in the Picnic Rentals tab you will see all 5 available parks. Click on you desired park and you will see the available picnic areas.

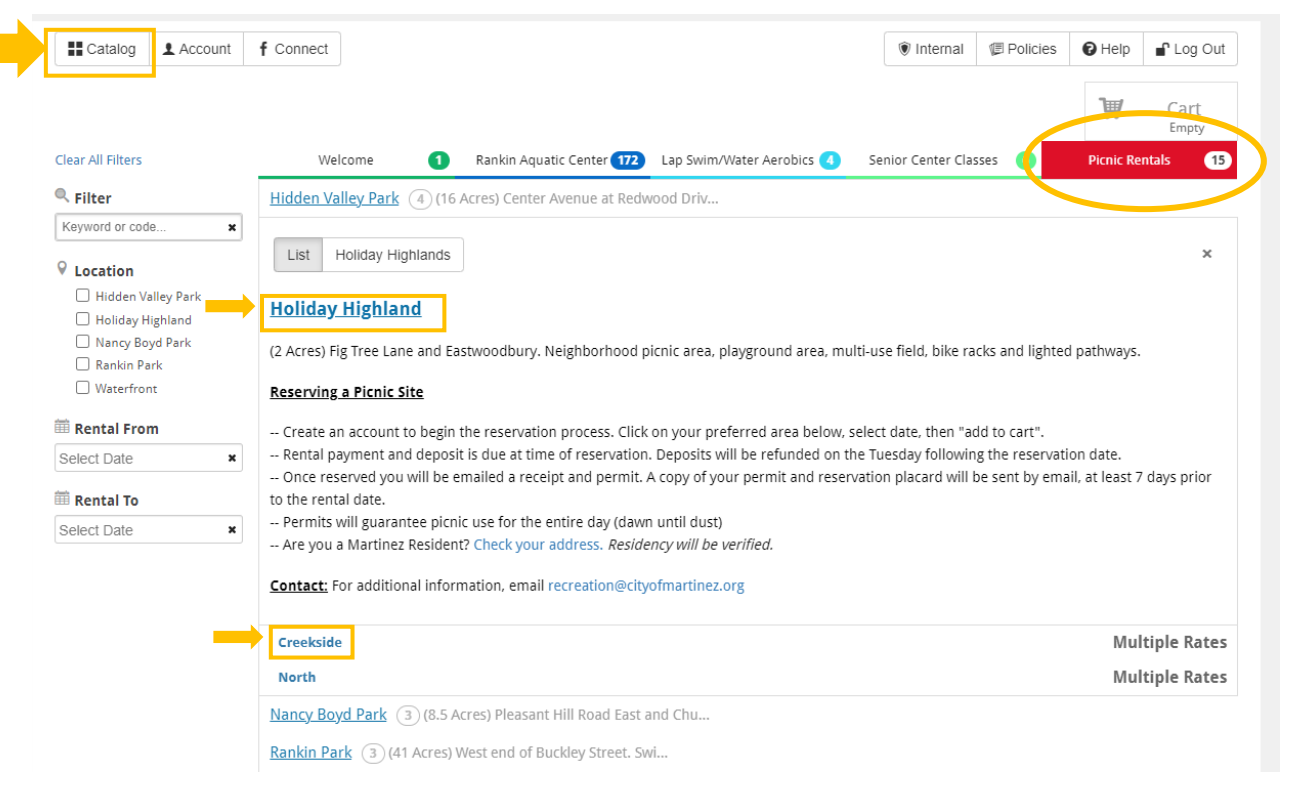

#### Step 4: Selecting Date

Once you click on your desired picnic area, use the arrows on mini calendar to select your date then click the green **"Add to Cart"** button to proceed. Dates in green are available, greyed dates are not available. Reservations are available Friday, Saturday and Sunday. Remaining days are first come, first serve. Reservations are made for the entire day, from sunrise to sunset.

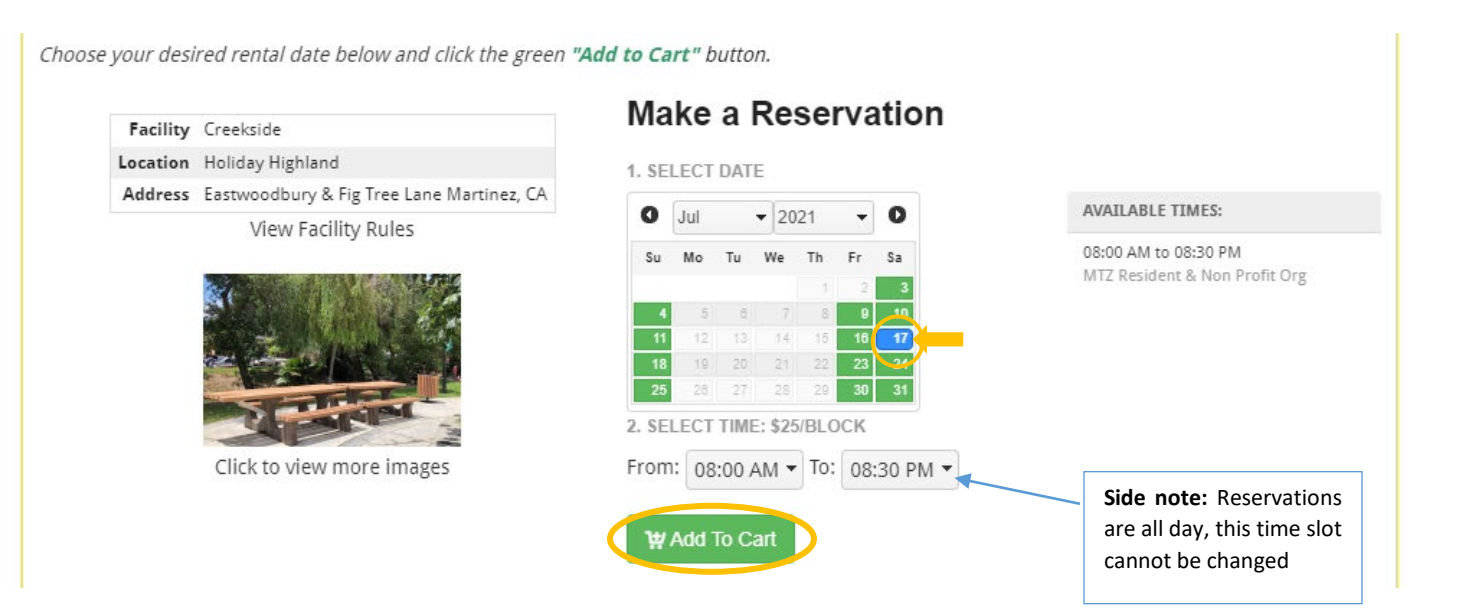

## Step 5: Check Out

Once you select your date and add to cart, the cart screen will automatically appear on the top right with the item you registered for. *Note: If you made an error you can click the x next to the price and remove it.* Once you are ready to check out, click the blue **"Checkout"** button at the bottom right of the page.

| \$25 Martinez Resident                | #  | Item                     |          |        |        |        |        |        |        |                     |       | Total             |   |
|---------------------------------------|----|--------------------------|----------|--------|--------|--------|--------|--------|--------|---------------------|-------|-------------------|---|
| \$48 Non-Resident                     | "  | rtem                     |          |        |        |        |        |        |        |                     |       | Total             |   |
| \$94 Corporate                        | 1. | Rental of Holiday Hig    | ghland ( | Creeks | side 0 | 7/17/2 | 2021 8 | 8a-8:3 | 30p (N | /ITZ Resident & Non |       | \$25.00           | ) |
|                                       |    | Picnic Rental Deposit (r | refundat | ole)   |        |        |        |        |        |                     |       | \$150.00          |   |
| Deposit: \$150 (refundable)           |    |                          |          |        |        |        |        |        |        |                     |       |                   |   |
| <i>Choose your desired rental dat</i> |    |                          |          |        |        |        |        |        |        |                     |       |                   |   |
| Facility Creekside                    |    |                          |          |        |        |        |        |        |        |                     |       |                   |   |
| Location Holiday Highland             |    | τοτοι                    |          |        |        |        |        |        |        |                     |       | ¢475.00           |   |
| Address Eastwoodbury & Fig            |    | TOTAL                    |          |        |        |        |        |        |        |                     |       | \$173.00          |   |
| View Facility                         |    |                          |          |        |        |        |        |        |        |                     | Close | <b>₩</b> Checkout | D |
| St                                    | 10 |                          | 6        |        | 8      | 9      |        |        | 12     |                     | Sele  | ect Language      | ) |
|                                       |    | erey.                    |          | 14     | 15     | 16     | 17     |        | 19     |                     | (     |                   | 1 |
|                                       |    |                          | 20       | 21     | 22     | 23     | 24     | 25     | 26     |                     |       |                   |   |
|                                       | -  | - mag                    |          |        | 28     |        |        |        |        |                     |       |                   |   |

## Step 6: Confirm Form

The next prompt is to confirm the picnic rules and guidelines. Click **"view/print"** to view the form. Then click the green **"Confirm Forms"** button on the bottom right. These guidelines will automatically be attached to your emailed receipt at the end of the transaction.

| Catalog Account f Connect                      | Interna    | Policies       | 🕑 Help      | 💕 Log Out          |
|------------------------------------------------|------------|----------------|-------------|--------------------|
| Forms                                          |            |                | Ĩ           | \$175.00<br>1 item |
| Form                                           | View/Print |                |             |                    |
| <sup>1.</sup> Picnic Rules and Guidelines 2021 | View/Print | CHECKOUT FOR V | ERONICA SEP | JLVEDA             |
|                                                |            | 💥 Browse Ca    | atalog      |                    |
|                                                |            | 🛱 Forms        |             |                    |
|                                                |            | 🖗 Prompts      |             |                    |
|                                                |            | 🕆 Waivers      |             |                    |
|                                                |            | (5) Payment    |             |                    |
|                                                |            | Review & (     | Confirm     |                    |
|                                                |            | 📳 Receipt      |             |                    |
|                                                |            |                |             |                    |
|                                                |            |                | Confirm     | Forms 🕻            |
|                                                |            |                |             |                    |

#### Step 7: Prompts

Read the prompt, click "I Agree" then the green "Submit Responses" button.

| Prompts                                                                                                    |                                                                   | 175.00 \$175.00 litem           |
|----------------------------------------------------------------------------------------------------|-------------------------------------------------------------------|---------------------------------|
| Prompt                                                                                                    | Response                                                          |                                 |
|                                                                                                    |                                                                   | CHECKOUT FOR VERONICA SEPULVEDA |
|                                                                                                    |                                                                   | 💓 Browse Catalog                |
| General Prompts                                                                                              |                                                                   | 🖒 Forms                         |
| <ol> <li>I agree my address and contact information<br/>true and accurate. Penalty charges or can</li> </ol> | on provided in this account is I Agree cellation of the event may | Prompts                         |
| occur.                                                                                                    |                                                                   | 🖄 Waivers                       |
|                                                                                                    |                                                                   | (5) Payment                     |
|                                                                                                    |                                                                   | Review & Confirm                |
|                                                                                                    |                                                                   | (E) Receipt                     |
|                                                                                                    |                                                                   | Submit Responses >              |

#### **Step 8: Waivers**

Two waivers will appear. Read each one and click the **"I agree on behalf of (your name)"** and a waiver signature box will appear. Sign using your mouse and click "Save." Once you have signed both waivers, click the green **"Confirm Waiver Agreement"** on the right tool bar.

| Picnic Rules and Regulations                                                                                                    |                                                                                                    | CHECKOUT FOR VERONICA SEPULVEDA |
|----------------------------------------------------------------------------------------------------|----------------------------------------------------------------------------------------------------|---------------------------------|
| Applies to:                                                                                                    |                                                                                                    | W Browse Catalog                |
|                                                                                                    |                                                                                                    | Forms                           |
| Kelnar of Holicay Inglinantic Creeksibe of F172021 an-sido (writ Kesidentia Holi Proint Org)                                       |                                                                                                    | Prompts                         |
| Please read and sign below to acknowledge the following picnic                                                                     | rules and regulations:                                                                              | Walvers                         |
| icnic reservations made online and over the phone will receiv                                                                      | e a nermit hy email and a reservation placard will be mailed prior to the                           | Payment     Peview & Confirm    |
| ental date. It is the responsibility of the renter to ensure they h                                                                | have the official picnic permit before the rental date.                                             |                                 |
| JECORATIONS: Use of masking tape is allowed on picnic table<br>emove all decorations and throw all trash away in the garbage       | es and picnic structures. No nails or staple guns. Before leaving, please<br>cans provided on site. | Prom                            |
| DEPOSIT REFUNDS: Prior to leaving, Renters must email<br>cleanliness of the picnic area. Failure to send photos ma<br>rental date. | I before and after photos to recreation@cityofmartinez.org to ensure                                | ×                               |

#### Step 9: Payment

Enter your credit card information and click the green **"Review Transaction"** button on the right-hand side. **\*\****Note: Only Visa, MasterCard, and Discover cards are accepted. No American Express.* 

| ayment                    |                                 |                                  |               |          |    |                |             |           |
|---------------------------|---------------------------------|----------------------------------|---------------|----------|----|----------------|-------------|-----------|
| Item                      |                                 |                                  |               | Price    |    |                |             |           |
| Rental of Holiday High    | land Creekside 07/17/2021 8a-8: | 80p (MTZ Resident & Non Profit O | rg) 🕇         | \$25.00  | ×  | CHECKOUT FOR V | ERONICA SEP | ULVEDA    |
| Picnic Rental Deposit (re | fundable)                       |                                  |               | \$150.00 |    | 💥 Browse Ca    | atalog      |           |
|                           |                                 |                                  | Total Charges | \$175.00 |    | 🛱 Forms        |             |           |
| tec                       |                                 |                                  |               |          |    | Prompts        |             |           |
|                           |                                 |                                  |               |          | 11 | 🕏 Waivers      |             |           |
|                           |                                 |                                  |               |          |    | S Payment      |             |           |
| Credit/Debit Card         | Card Number                     | Expiration Se                    | ecurity Code  |          |    | Review &       | Confirm     |           |
| Cardholder Name           | VISA weekee                     | Sepulveda                        |               |          |    | Receipt        |             |           |
| Address                   | 525 Henrietta St.               |                                  |               |          |    | Day            | ieu Tren    | enstion 🔪 |
|                           | Martinan                        |                                  | 1550          |          |    | Rev            | new man     | saction 🥒 |

#### Step 10: Review & Confirm

Once credit card information is accepted. Review transaction and click "Complete Transaction".

#### Step 11: Receipt

A receipt confirmation and picnic permit will automatically be sent to your email. Recreation staff will mail a copy of the picnic permit, the picnic rules and guidelines, and a reservation placard prior to your rental.

#### HOW TO CHECK YOUR RESERVATION:

To view your transaction history, click on the **"Account"** button on the top left of your screen and click transaction history. You will see your upcoming registered dates on the **"My upcoming events"** section in the middle of the screen. To view reservations, click **"Transaction History"** then **"Reservations."** 

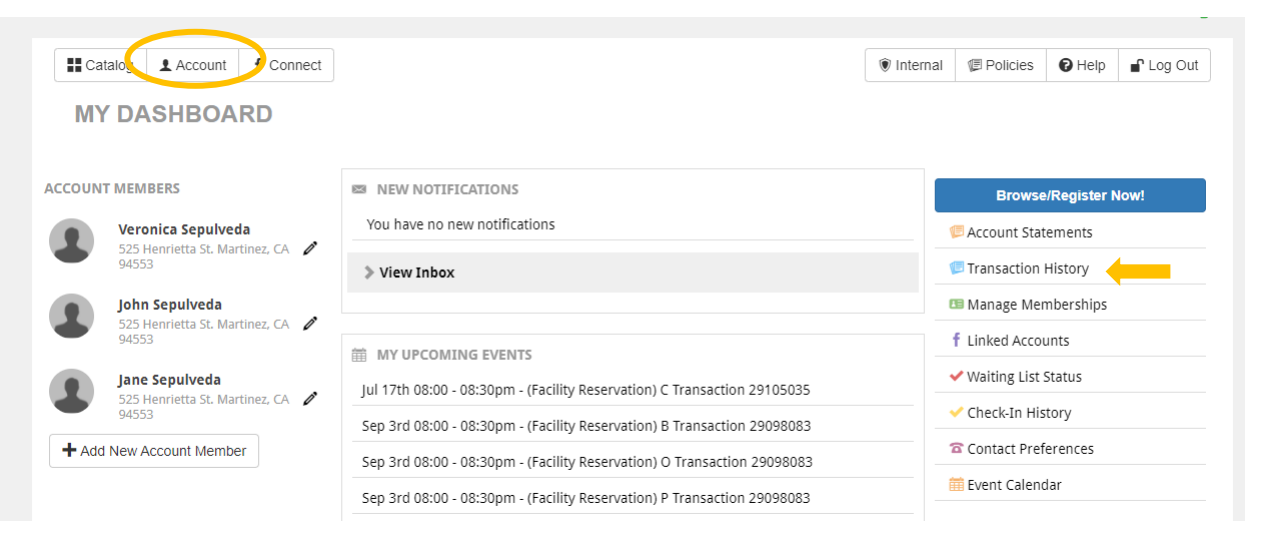

#### **QUESTIONS?**

P: (925) 372-3510 | E: recreation@cityofmartinez.org

City Hall: 525 Henrietta Street | M-F 10AM – 2PM

Annex: 649 Main Street | M-F 11AM - 3PM